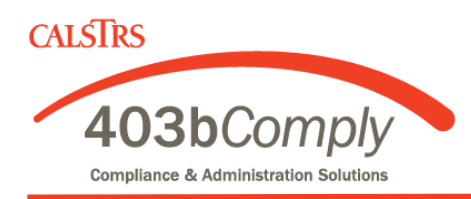

## **Returning User Instructions**

*IMPORTANT:* You must already have an account with each investment provider you select, prior to starting or changing your deduction here. You can compare investment providers, their products and fees at <u>www.403bCompare.com</u>.

## <u>Step 1</u>

Enter your User Name and Password on the Login Screen, then Login.

## Step 2

Click Employee Deferral and select the dollar amount you would like deducted from your paycheck and directed to one or more investment vendors. Authorize investment election changes and click Next.

## Step 3

Review your profile and deductions and make any changes using the edit buttons. If everything looks OK, click Submit.

If you have any questions, please give us a call at 800-943-9179.